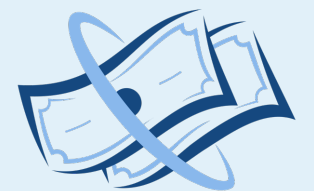

## **MY PAY CALENDAR**

FAIR PAY, EVERYDAY.

# User guide

Pay Day Selector and New Pay

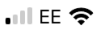

11:09

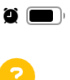

Main Menu

Pay Day Selector Calendar / Pay Day Selector

### 📅 Pay Day Selector

| •   | Ν   | lov | em<br>2023 | be  | r   | Þ   |
|-----|-----|-----|------------|-----|-----|-----|
| SUN | MON | TUE | WED        | THU | FRI | SAT |
|     |     |     | 01         | 02  | 03  | 04  |
| 05  | 06  | 07  | 08         | 09  | 10  | 11  |
| 12  | 13  | 14  | 15         | 16  | 17  | 18  |
| 19  | 20  | 21  | 22         | 23  | 24  | 25  |
| 26  | 27  | 28  | 29         | 30  |     |     |

✓ Set Start and Finish

Start Date

**New Pay** 

OK

Let us re-visit another important bit.

# Pay Day Selector

This section is where you can::

- set the period over which you are paid for a month (some companies pay on the last Friday whereas others run to the last day); and
- set up a New Pay Date and rates.

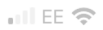

11:09

2

Pay Day Selector

Calendar / Pay Day Selector

#### 📅 Pay Day Selector

| SUN        | MON          |       |               |                   |                   |                |
|------------|--------------|-------|---------------|-------------------|-------------------|----------------|
|            |              |       | 01            | 02                | 03                | 04             |
| 05         | 06           | 07    | 08            | 09                | 10                | 11             |
| 12         | 13           | 14    | 15            | 16                | 17                | 18             |
| 19         | 20           | 21    | 22            | 23                | 24                | 25             |
| 26         | 27           | 28    | 2 Clio<br>set | ck her<br>ting ti | e to si<br>ne dat | tart<br>:es up |
| <          | $\checkmark$ | Set S | tart ar       | nd Fin            | ish               | >              |
| Start Date |              |       |               |                   |                   |                |

A window comes up where you can select the dates you require.

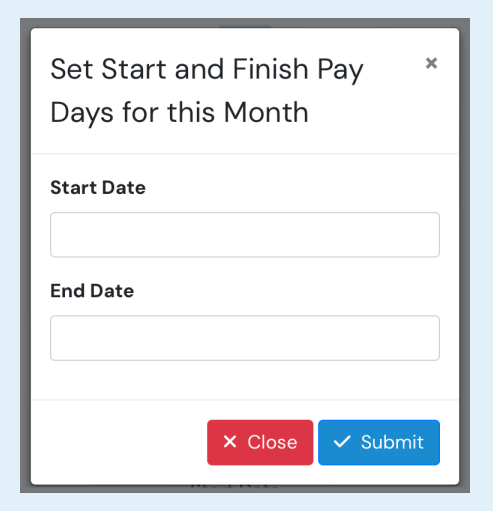

Let's select the first and last days for the month.

| Set Start and Finish Pay *<br>Days for this Month |  |  |  |  |  |  |
|---------------------------------------------------|--|--|--|--|--|--|
| Start Date                                        |  |  |  |  |  |  |
| 1 Nov 2023                                        |  |  |  |  |  |  |
| End Date                                          |  |  |  |  |  |  |
| 30 Nov 2023                                       |  |  |  |  |  |  |
|                                                   |  |  |  |  |  |  |
| × Close 🗸 Submit                                  |  |  |  |  |  |  |

Click 'Submit'.

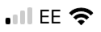

11:09

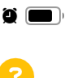

📃 🛛 Main Menu

Pay Day Selector Calendar / Pay Day Selector

### 📅 Pay Day Selector

|                         | November<br>2023 |          |                |     |                 | Þ   |
|-------------------------|------------------|----------|----------------|-----|-----------------|-----|
| SUN                     | MON              | TUE      | WED            | THU | FRI             | SAT |
|                         |                  |          | 01             | 02  | 03              | 04  |
| 05                      | 06               | 07       | 08             | 09  | 10              | 11  |
| 12                      | 13               | 14       | 15             | 16  | 17              | 18  |
| 19                      | 20               | 21       | 22             | 23  | 24              | 25  |
| 26                      | 27               | 28       | 29             | 30  |                 |     |
| Pay Period              |                  | Sta<br>O | Start<br>01/11 |     | Finish<br>30/11 |     |
| ✓ Edit Start and Finish |                  |          |                |     |                 |     |

Note, the start and finish dates are now highlighted in green, plus the bottom has changed to an editing option.

#### New Pay

At the bottom of the page is an option to set up a new pay date. This is used when you know you have a new pay(s) rate due and the date on which it starts.

|         | <b>A</b>   |  |
|---------|------------|--|
|         | Start Date |  |
| New Pay |            |  |
|         |            |  |
|         |            |  |

Enter the new pay date.

Then click the +Set New Pay Scale.

#### **New Pay Scale**

This is the window you get, it's the Hourly Pay Selector window with the date it will be active and then will override the existing one you are using.

| uil EE 🗢 11:59                                       | ¤ ■)<br>0                                   |     |
|------------------------------------------------------|---------------------------------------------|-----|
| Hourly Pay Selecto<br>Calendar / Hourly Pay Selector | pr                                          |     |
| ✓ active                                             |                                             |     |
| C December 21, 2023 Pay                              | Scale                                       |     |
| Single Shift                                         |                                             |     |
| £ per hour                                           | I EE 중 11:59                                | ä 💼 |
| Shift Length                                         | 🗮 Main Menu                                 | 8   |
| Hours                                                | Hourly Pay Selector                         |     |
| Overtime                                             | Calendar / Hourly Pay Selector              |     |
| £ per hour % of Star                                 | n S December 21, 2023 Pay Scale<br>Advanced |     |
|                                                      | Day                                         |     |
|                                                      | Start Time End Time                         |     |
|                                                      | £ per hour                                  |     |
|                                                      | Night                                       |     |
|                                                      | Start Time End Time                         |     |

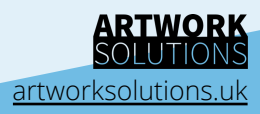